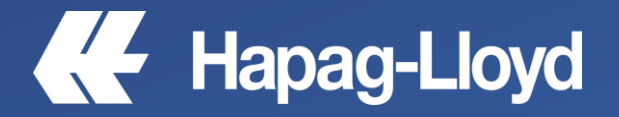

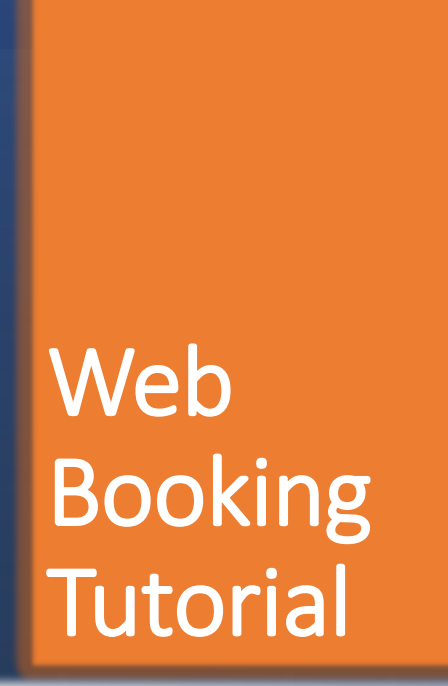

DANGEROUS GOODS

# Web Booking Dangerous goods

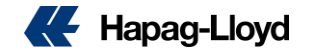

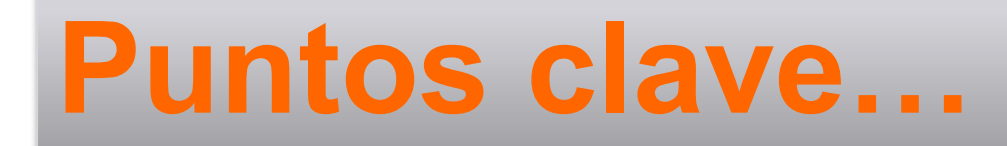

# Para el ingreso correcto de una reserva de Carga Peligrosa (DG)

✓ Debe contar con una cotización específica para su tipo de carga.

✓Si tiene mas de un tipo de carga IMO distinto, verifique primero si pueden ir dentro de un mismo contenedor antes de solicitar el booking (Sales).

✓ Debe contar con toda la informacion a la mano (MSDS - DGD).

✓ El detalle de los pesos, debe ser lo mas específico posible.

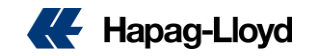

# Solicitud de Booking carga DG

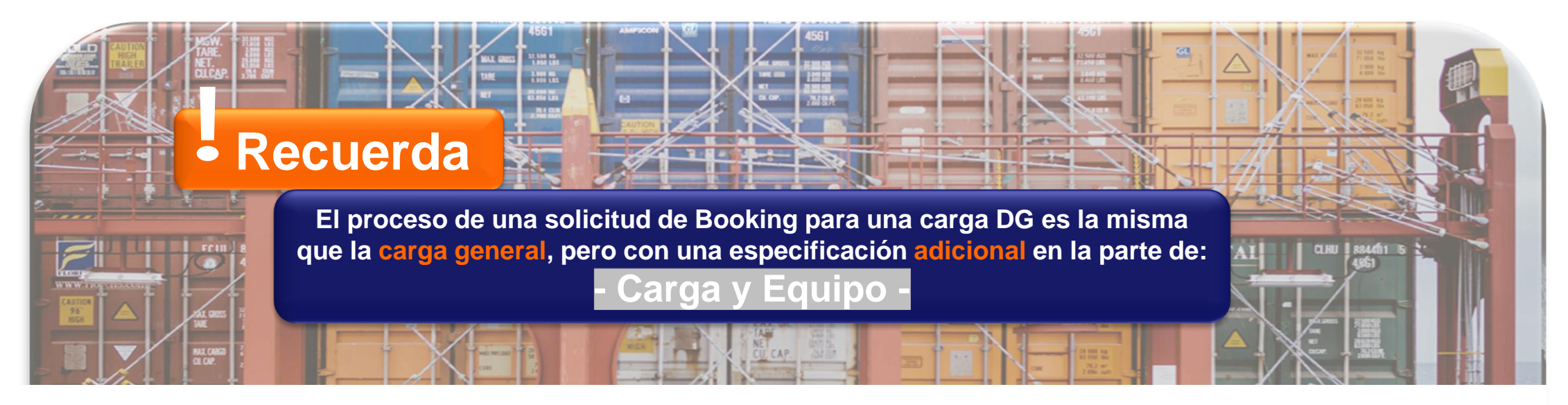

# Solicitud de Booking PRUEBA HL <sup>@</sup>

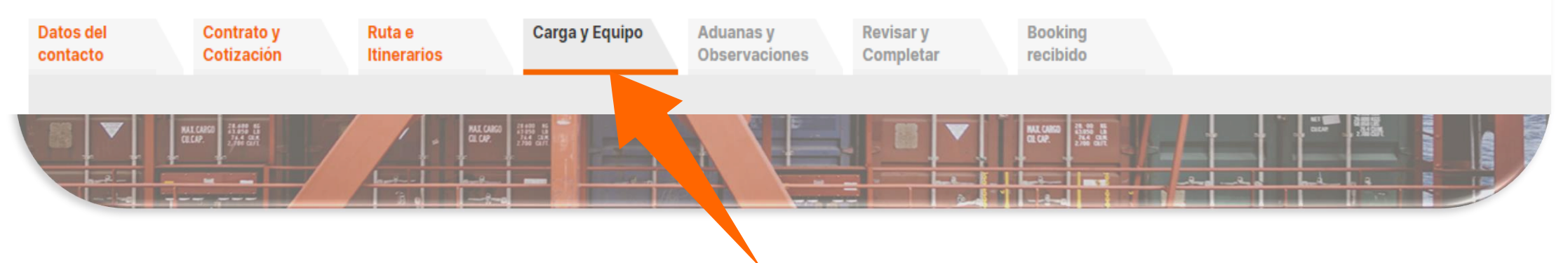

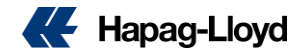

#### Comenzamos...

### Ingrese la cantidad de contendores

Dependiendo la cantidad pueden darse 2 escenarios:

- Cuando ingresan hasta
   10 cont.
- Cuando ingresan mas de 10 cont.

#### ilmportante!

Siempre debe ingresar la descripción y partida arancelaria del producto

#### Solicitud de Booking PRUEBA HL®

| Datos del<br>contacto                    | Contrato y<br>Cotización                                             | Ruta e<br>Itinerarios                       | Carga y Equipo                                     | Aduanas y<br>Observaciones                      | Revisar y<br>Completar                             | Booking<br>recibido |               |                                                                              |                         |
|------------------------------------------|----------------------------------------------------------------------|---------------------------------------------|----------------------------------------------------|-------------------------------------------------|----------------------------------------------------|---------------------|---------------|------------------------------------------------------------------------------|-------------------------|
|                                          |                                                                      |                                             |                                                    |                                                 |                                                    |                     |               | Ante                                                                         | rior                    |
| Tipo de con                              | tenedor                                                              |                                             |                                                    |                                                 |                                                    |                     | 0             | Equipo propiedad del embarcador:                                             | 0                       |
| Seleccione i<br>detalles de l            | máximo 4 tipos de cont<br>la misma carga aplican                     | enedor y hasta 10 (<br>a todos los contene  | contenedores.O bien,<br>edores.                    | , seleccione 1 tipo c                           | de contenedor y has                                | ta 250 contenedo    | ores si los   | Indique si la carga se transporta con equipo de<br>propiedad del embarcador. | Hapag-Lloyd o si es     |
| Cantidad*                                | Tipo de contenedor*                                                  |                                             |                                                    |                                                 |                                                    |                     |               | Contenedor de Hapag-Lloyd                                                    |                         |
| 10                                       | 45GP 40' HIGH CUBE                                                   | GP CONTAINER                                | V                                                  |                                                 |                                                    |                     |               | O contenedor propiedad del embarcador                                        |                         |
|                                          |                                                                      |                                             | V                                                  |                                                 |                                                    |                     |               |                                                                              |                         |
|                                          |                                                                      |                                             | v                                                  |                                                 |                                                    |                     |               |                                                                              |                         |
|                                          |                                                                      |                                             |                                                    |                                                 |                                                    |                     |               |                                                                              |                         |
|                                          |                                                                      |                                             |                                                    |                                                 |                                                    |                     |               |                                                                              |                         |
| Mercancia                                |                                                                      |                                             |                                                    |                                                 |                                                    | 0                   | Contenedor va | acio del depósito                                                            | 0                       |
| Por favor as<br>mercancías<br>Hapag-Lloy | egúrese que la mercan<br>diferentes a las señala<br><mark>d</mark> . | cía se considera en<br>das en la cotización | i la Cotización o Cont<br>1, aplicarán otras tarif | trato. Si el booking i<br>fas - por favor cont: | indica otras<br>acte a su <mark>Oficina loc</mark> | al de               | Liberación*   | 2023-04-09 🗂 11:30 v h:mm                                                    |                         |
| Si los contei                            | nedores contienen dife                                               | rentes tipos de carg                        | ga, puede especificar                              | r abajo la descripció                           | ón individualmente d                               | lespués por         | La informació | n del depósito será proporcionada con la confirma                            | ción final del Booking. |

Si los contenedores contienen diferentes tipos de carga, puede especificar abajo la descripción individualmente después por favor haga clic en "Asignar detalles".

Por favor tenga en cuenta las regulaciones sobre el tiempo libre para equipo vacío en nuestra Información sobre tarifas de demoras y detenciones.

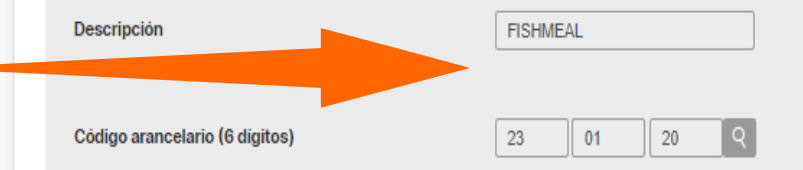

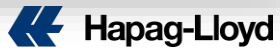

**\$** 

## Cuando embarcan hasta 10 contenedores.-

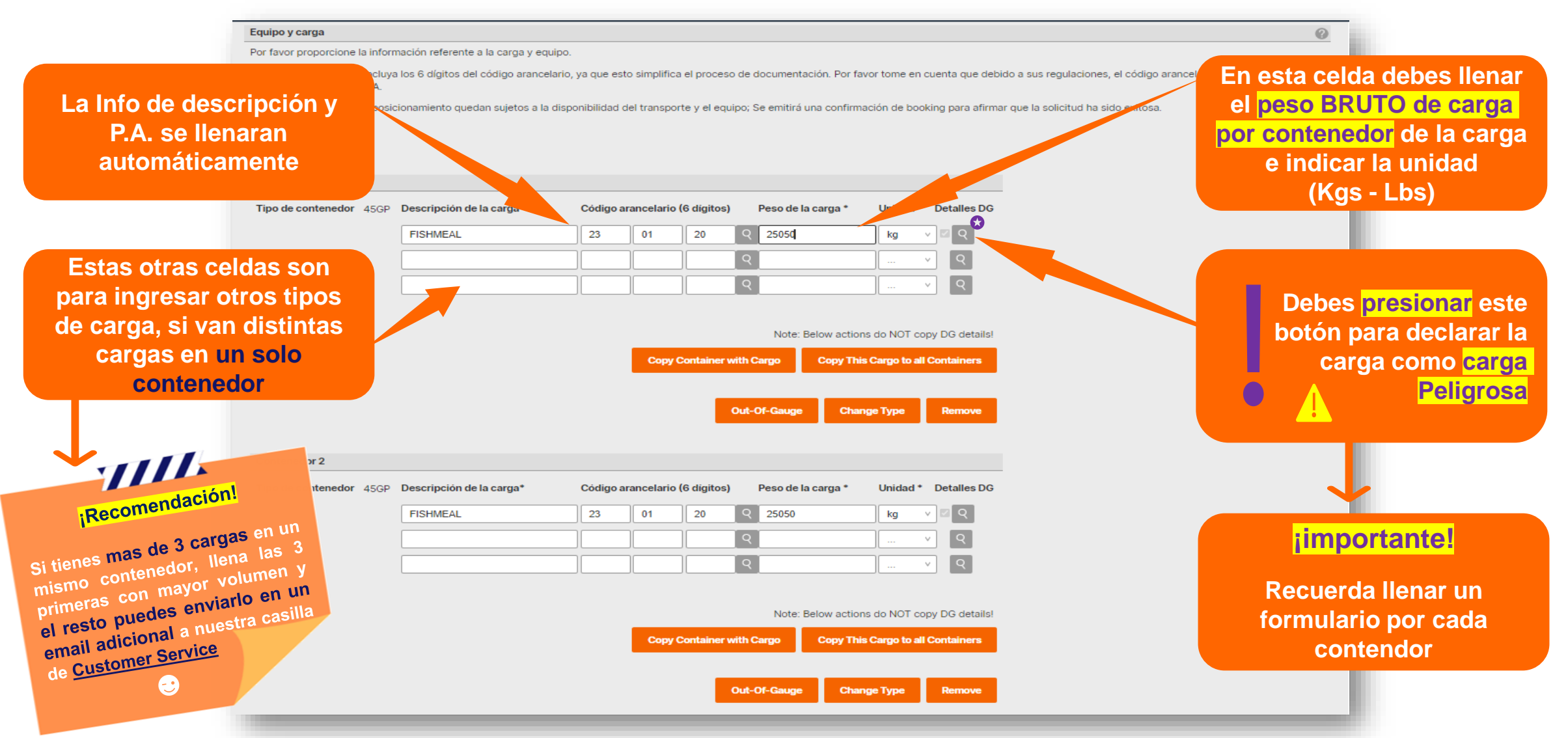

#### Declarando la Carga Peligrosa:

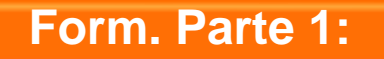

Llena el formulario con toda la información que corresponde a tu carga IMO

> ✓ Las celdas con (\*) son
>  <u>obligatorias</u>, el resto depende si aplica o no al tipo de carga

 ✓ Por favor ingresar la información en idioma ingles y los números en el sistema métrico.

La descripción del envase debe ser la misma que el UN code 🚷

| Descripció<br>de la carga     | n ®                 | Presiona e<br>informació              | ste botón 🙋 para tener mas<br>ón acerca de algún parte del                                                      |
|-------------------------------|---------------------|---------------------------------------|----------------------------------------------------------------------------------------------------|
| Basic Data                    |                     |                                       | formulario                                                                                                    |
| Número UN *                   |                     |                                       |                                                                                                    |
| Riesgo principal *            | ···· ¥              |                                       |                                                                                                    |
| Riesgo secundario             | ····                |                                       | in the second second second second second second second second second second second second second second second |
| Riesgo secundario             |                     | Nombre de expedición = PSN (Pro       | pper                                                                                                    |
| Grupo de embalaje/envasado    | V                   | Shipping Name)                        |                                                                                                    |
| Nombre de expedición *        |                     |                                       |                                                                                                    |
| Nombre técnico                |                     |                                       |                                                                                                    |
| Masa neta                     | kg v                | Ingresa el <mark>peso Neto</mark> por |                                                                                                    |
| Estado                        | v                   | contenedor                            |                                                                                                    |
| Punto de inflamación          | Celsius v           |                                       |                                                                                                    |
| Grupo de segregación          | v                   |                                       |                                                                                                    |
| 🗌 Cantidades limitadas 🗌 Co   | ontaminante del mar |                                       |                                                                                                    |
|                               |                     |                                       |                                                                                                    |
| Envase                        |                     |                                       |                                                                                                    |
| Envase exterior - Cantidad *  | UN Code *           | ~ IMO                                 | v                                                                                                    |
| Envase exterior - Descripción | *                   |                                       |                                                                                                    |
|                               |                     |                                       |                                                                                                    |

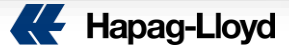

| orm. Parte 2: | Información de emergencia *                                 |                                                                                                    | 0                                               |
|---------------|-------------------------------------------------------------|----------------------------------------------------------------------------------------------------|-------------------------------------------------|
|               | Ámbito de aplicación<br>24HR General 24HR Emergency Contact |                                                                                                    |                                                 |
|               | Nombre del contacto                                         | Número de teléfono                                                                                               | Referencia Número alternativo                   |
|               |                                                             |                                                                                                    |                                                 |
|               | Ámbito de aplicación                                        |                                                                                                    |                                                 |
|               | Nombre del contacto                                         | Número de teléfono                                                                                               | Referencia Número alternativo                   |
|               |                                                             |                                                                                                    |                                                 |
|               | Ámbito de aplicación                                        |                                                                                                    |                                                 |
|               | Nombre del contacto                                         | Número de teléfono                                                                                               | Referencia Número alternativo                   |
|               |                                                             |                                                                                                    |                                                 |
|               | Comentarios                                                 |                                                                                                    | 0                                               |
|               | -                                                           | Ahora se requiere el <mark>volumen</mark><br>de la carga, puedes agregarla<br>aquí como comentario<br>adicional. | Una vez llenado el formulario,<br>presiona SAVE |
|               |                                                             |                                                                                                    | Save Cancel Remove                              |
|               |                                                             |                                                                                                    |                                                 |

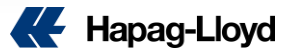

F

#### Continuamos...

|                                                             |                                            |                  |              |                   |                                                                                                    |                                                                                                    | 0                                                                                                    |
|-------------------------------------------------------------|--------------------------------------------|------------------|--------------|-------------------|----------------------------------------------------------------------------------------------------|----------------------------------------------------------------------------------------------------|----------------------------------------------------------------------------------------------------|
| or favor proporcione la infor                               | mación referente a la carga y equ          | uipo.            |              |                   |                                                                                                    |                                                                                                    |                                                                                                    |
| i es posible, por favor incluy<br>os embarques hacia E.U.A. | ra los 6 dígitos del código arancel:       | lario, ya que es | to simplific | a el proces       | o de documentación. Por                                                                                                    | favor tome en cuenta que debido a sus r                                                                                                    | regulaciones, el código arancelario es obligatorio para                                                                |
| as fechas y horarios de posi                                | icionamiento quedan sujetos a la (         | disponibilidad   | del transpo  | orte y el equ     | uipo; Se emitirá una confin                                                                                                    | mación de booking para afirmar que la s                                                                                                    | volicitud ha sido exitosa.                                                                                             |
|                                                             |                                            |                  |              |                   |                                                                                                    |                                                                                                    |                                                                                                    |
|                                                             |                                            |                  |              |                   |                                                                                                    |                                                                                                    | Podrás notar que tu carga esta declarada                                                                               |
| Contenedor 1                                                |                                            |                  |              |                   |                                                                                                    |                                                                                                    | como DG cuando esta con esta marca                                                                                     |
| Tipo de contenedor 45GP                                     | Descripción de la carga*                   | Código a         | arancelario  | (6 dígitos)       | Peso de la carga *                                                                                                    | Unidad * Detalles DG                                                                                                    |                                                                                                    |
|                                                             | FISHMEAL                                   | 23               | 01           | 20                | Q 25050                                                                                                    | kg v 🗹 🧙                                                                                                    |                                                                                                    |
|                                                             |                                            |                  |              |                   | <u> </u> २                                                                                                    | v Q                                                                                                    |                                                                                                    |
|                                                             |                                            |                  |              |                   | <u>२</u>                                                                                                    | Q                                                                                                    |                                                                                                    |
|                                                             |                                            |                  |              |                   |                                                                                                    |                                                                                                    |                                                                                                    |
|                                                             |                                            |                  |              |                   | Note: Below acti                                                                                                    | ions do NOT copy DG details!                                                                                                    |                                                                                                    |
|                                                             |                                            |                  | Conv         | Container         | with Carno Copy T                                                                                                    | his Carno to all Containers                                                                                                    |                                                                                                    |
|                                                             |                                            |                  | Cop,         |                   |                                                                                                    |                                                                                                    |                                                                                                    |
|                                                             |                                            |                  | _            |                   |                                                                                                    |                                                                                                    |                                                                                                    |
|                                                             |                                            |                  |              |                   |                                                                                                    |                                                                                                    |                                                                                                    |
|                                                             |                                            |                  |              |                   | Out-Of-Gauge Ch                                                                                                    | ange Type Remove                                                                                                    | Y debes continuar así con el                                                                                           |
|                                                             |                                            |                  |              |                   | Out-Of-Gauge Ch                                                                                                    | ange Type Remove                                                                                                    | Y debes continuar así con el resto de los contenedores y                                                               |
| Contenedor 2                                                |                                            |                  |              | •                 | Out-Of-Gauge Ch                                                                                                    | ange Type Remove                                                                                                    | Y debes continuar así con el<br>resto de los contenedores y<br>posteriormente el resto del                             |
| Contenedor 2<br>Tipo de contenedor 45GP                     | Descripción de la carga*                   | Código a         | arancelario  | (6 digitos)       | Out-Of-Gauge Ch                                                                                                    | ange Type Remove Unidad * Detalles DG                                                                                                    | Y debes continuar así con el<br>resto de los contenedores y<br>posteriormente el resto del<br>Recking como correctordo |
| Contenedor 2<br>Tipo de contenedor 45GP                     | Descripción de la carga*                   | Código a         | arancelario  | (6 digitos)       | Out-Of-Gauge Ch<br>Peso de la carga *<br>Q 25050                                                                                             | ange Type Remove<br>Unidad * Detalles DG                                                                                                    | Y debes continuar así con el<br>resto de los contenedores y<br>posteriormente el resto del<br>Booking como corresponde |
| Contenedor 2<br>Tipo de contenedor 45GP                     | Descripción de la carga*                   | Código a         | arancelario  | (6 digitos)       | Out-Of-Gauge     Ch       Peso de la carga *     Q       Q     25050                                                                         | unidad * Detalles DG                                                                                                    | Y debes continuar así con el<br>resto de los contenedores y<br>posteriormente el resto del<br>Booking como corresponde |
| Contenedor 2<br>Fipo de contenedor 45GP                     | Descripción de la carga*                   | Código a         | arancelario  | (6 digitos)<br>20 | Out-Of-Gauge     Ch       Peso de la carga *     Q       Q     25050       Q     Q                                                           | unidad * Detalles DG                                                                                                    | Y debes continuar así con el<br>resto de los contenedores y<br>posteriormente el resto del<br>Booking como corresponde |
| Contenedor 2<br>Tipo de contenedor 45GP                     | Descripción de la carga*                   | Código a         | arancelario  | (6 digitos)       | Out-Of-Gauge     Ch       Peso de la carga *     Q       Q     Q                                                                             | unidad * Detalles DG                                                                                                    | Y debes continuar así con el<br>resto de los contenedores y<br>posteriormente el resto del<br>Booking como corresponde |
| Contenedor 2<br>Tipo de contenedor 45GP                     | Descripción de la carga*       FISHMEAL    | Código a<br>23   | arancelario  | (6 digitos)<br>20 | Out-Of-Gauge Ch<br>Peso de la carga *<br>Q 25050<br>Q<br>Q<br>Note: Below acti                                                               | ange Type Remove                                                                                                    | Y debes continuar así con el<br>resto de los contenedores y<br>posteriormente el resto del<br>Booking como corresponde |
| Contenedor 2<br>Tipo de contenedor 45GP                     | Descripción de la carga*          FISHMEAL | Código a<br>23   | arancelario  | (6 digitos)       | Out-Of-Gauge     Ch       Peso de la carga *     Q       Q     25050       Q     Q       Q     Q       Note: Below activith Cargo     Copy T | Intercept of all Contained       Intercept of all Contained       Intercept of all Contained       Intercept of all Contained                                                                                                    | Y debes continuar así con el<br>resto de los contenedores y<br>posteriormente el resto del<br>Booking como corresponde |
| Contenedor 2<br>Tipo de contenedor 45GP                     | Descripción de la carga*          FISHMEAL | Código a         | arancelario  | (6 digitos)       | Out-Of-Gauge     Ch       Peso de la carga *     Q       Q     25050       Q     Q       Note: Below activith Cargo     Copy Till            | Image Type       Remove         Unidad *       Detailes DG         kg v       Q         v       Q         v       Q         v       Q         v       Q         v       Q         v       Q         v       Q         v       Q         v       Q         tons do NOT copy DG details!         his Cargo to all Containers | Y debes continuar así con el<br>resto de los contenedores y<br>posteriormente el resto del<br>Booking como corresponde |
| Contenedor 2<br>Tipo de contenedor 45GP                     | Descripción de la carga*          FISHMEAL | Código a         | arancelario  | (6 digitos)       | Out-Of-Gauge     Ch       Peso de la carga *     Q       Q     25050       Q     25050       Q                                               | Index     Remove       Unidad *     Detailes DG       kg     Q        Q        Q        Q        Q       Ins do NOT copy DG details!       his Cargo to all Containers                                                                                                    | Y debes continuar así con el<br>resto de los contenedores y<br>posteriormente el resto del<br>Booking como corresponde |

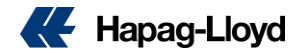

## Cuando embarcan mas 10 contenedores.-

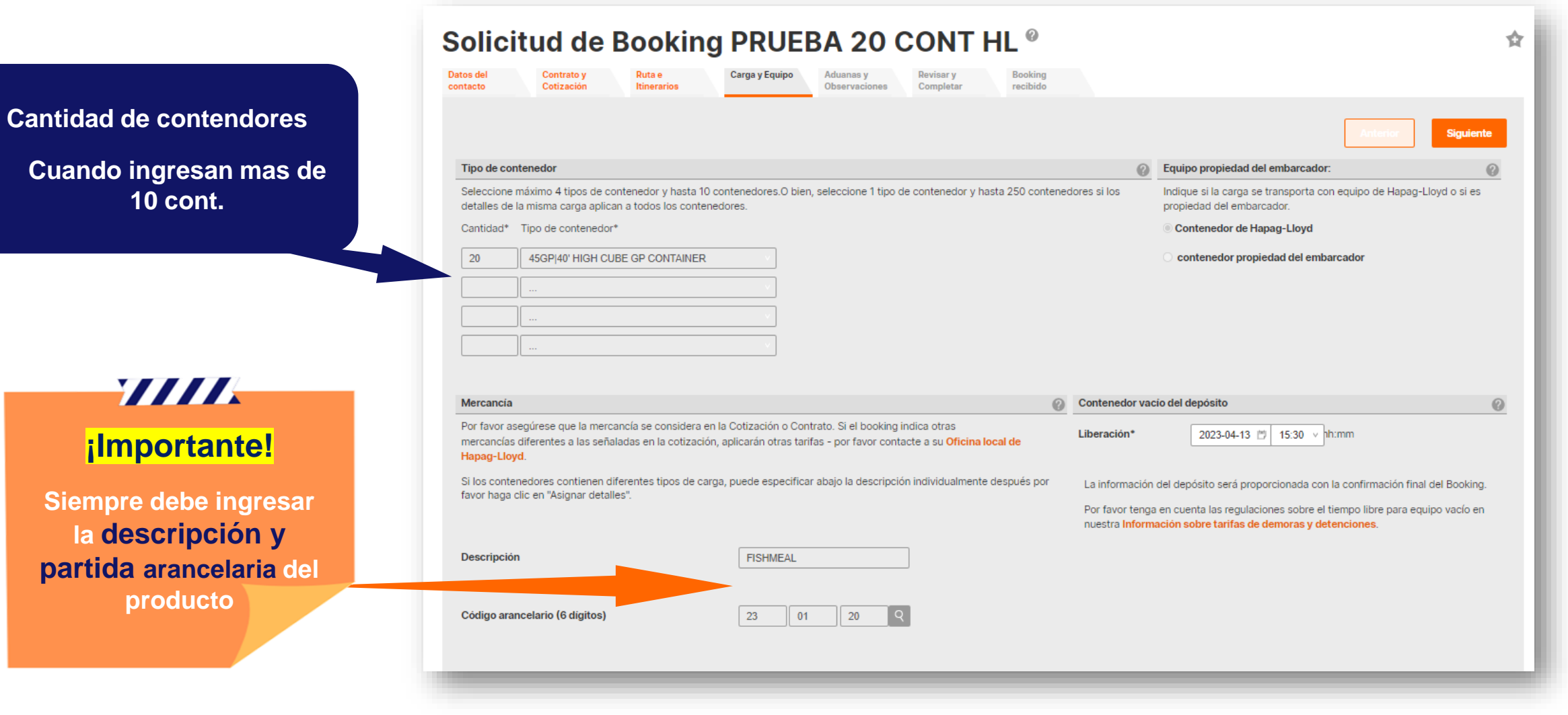

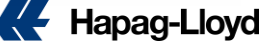

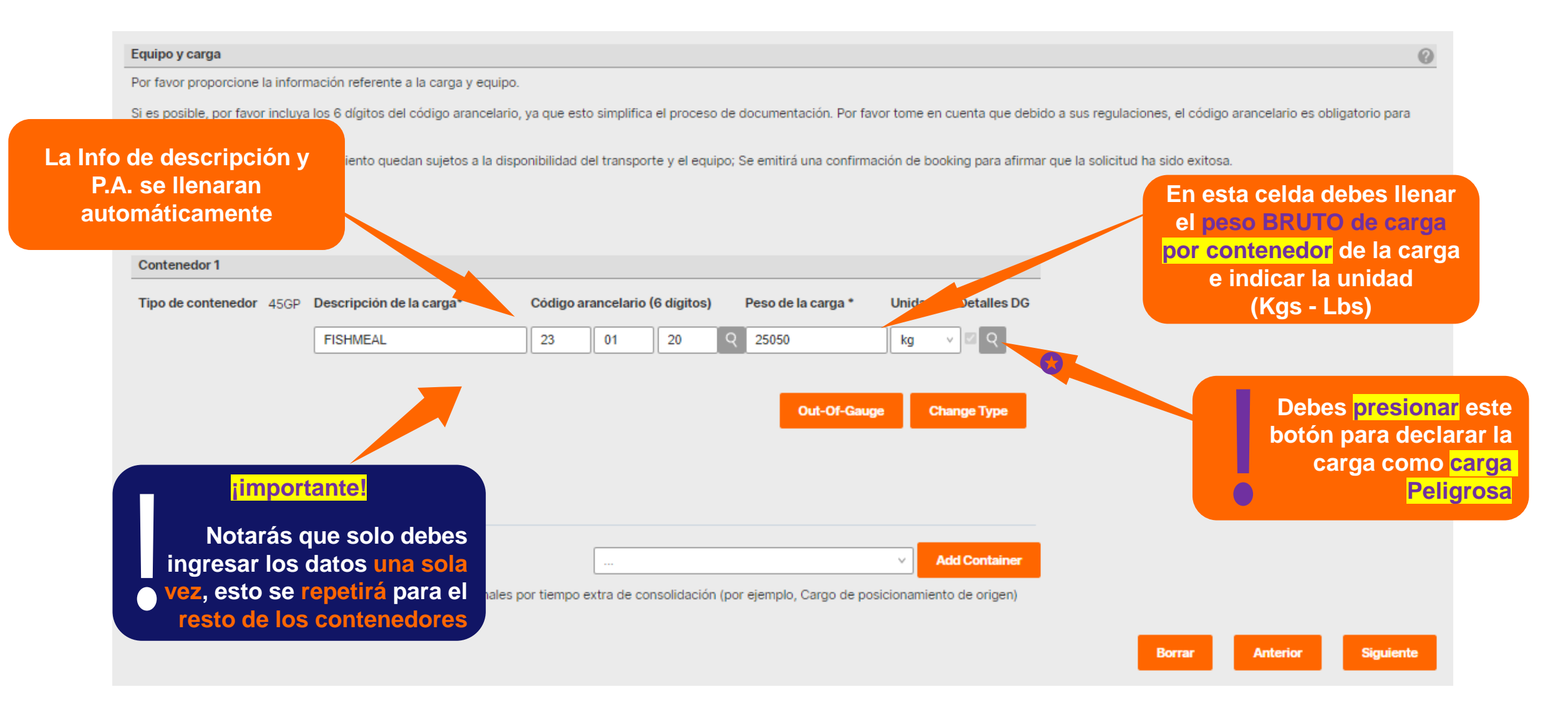

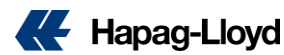

#### Declarando la Carga Peligrosa:

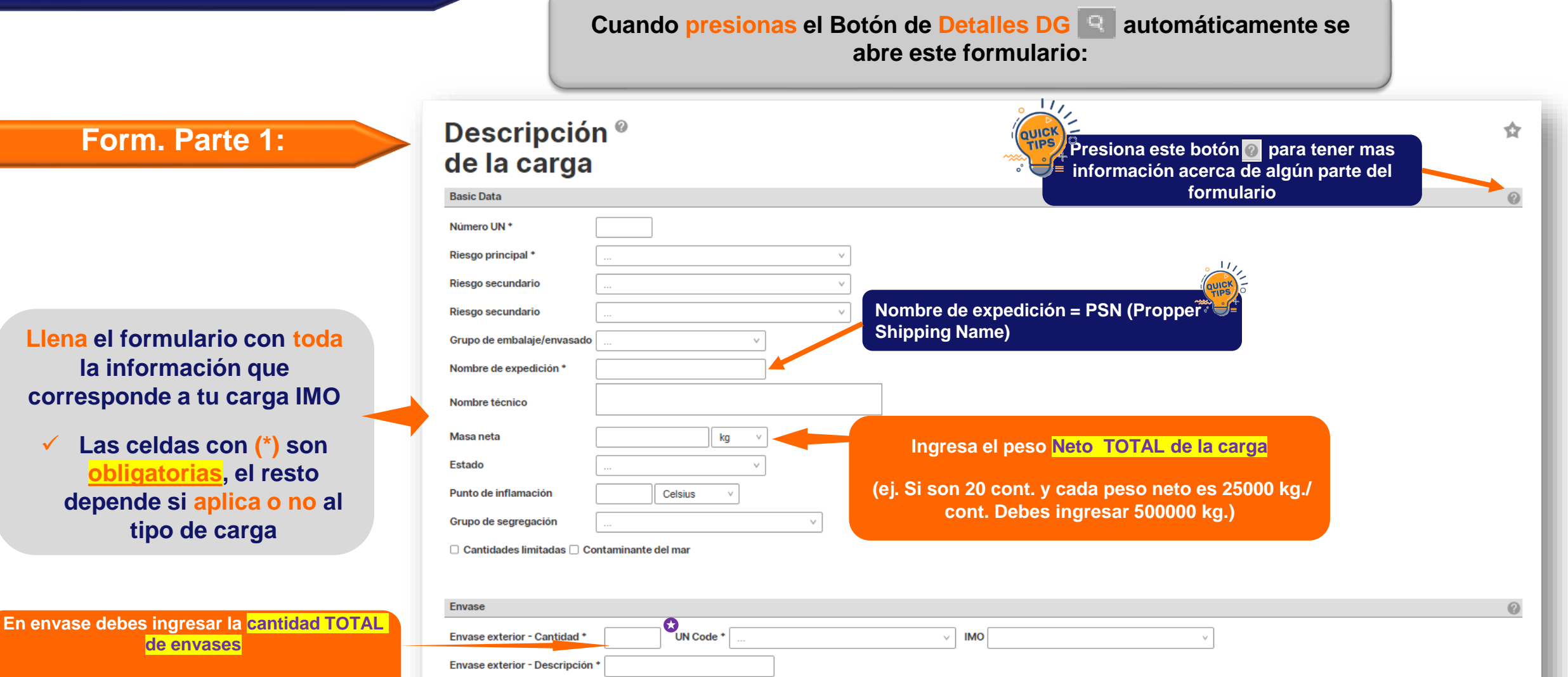

Código UN del envase

(ej. Si son 20 cont. y cada cont. Tiene 20 bags/cont. Debes ingresar 400 Bags)

Mismo caso para envase interior

Envase interior - Cantidad

Envase interior - Descripción

La descripción del envase debe ser la misma que el UN code

IMO Material

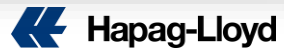

| Ámbito de aplicación                       |                                                                                                    |                                           |
|--------------------------------------------|----------------------------------------------------------------------------------------------------|-------------------------------------------|
| 24HR <sup>I</sup> General 24HR Emergency C | potact                                                                                                   |                                           |
| Nombre del contacto                        | Número de teléfono                                                                                       | Referencia Número alterna                 |
|                                            |                                                                                                    |                                           |
| Ámbito de aplicación                       |                                                                                                    |                                           |
|                                            | Y                                                                                                    |                                           |
| Nombre del contacto                        | Número de teléfono                                                                                       | Referencia Número alterna                 |
|                                            |                                                                                                    |                                           |
| Ámbito de aplicación                       |                                                                                                    |                                           |
|                                            | ×                                                                                                    |                                           |
| Nombre del contacto                        | Número de teléfono                                                                                       | Referencia Número alterna                 |
|                                            |                                                                                                    |                                           |
| Comentarios                                |                                                                                                    |                                           |
|                                            | Ahora se requiere el <mark>volumen</mark> de<br>carga, puedes agregarla aquí co<br>comentario adicional. | una vez llenado el formo<br>presiona SAVE |
|                                            | Agregar el <mark>volumen total</mark>                                                                    | Save Cancel                               |
|                                            |                                                                                                    |                                           |

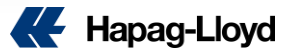

# Equipo y carga Por favor proporcione la información referente a la carga y equipo. Si es posible, por favor incluya los 6 dígitos del código arancelario, ya que esto simplifica el proceso de documentación. Por favor tome en cuenta que debido a sus regulaciones, el código arancelario es obligatorio para los embarques hacia E.U.A. Las fechas y horarios de posicionamiento quedan sujetos a la disponibilidad del transporte y el equipo; Se emitirá una confirmación de booking para afirmar que la solicitud ha sido exitosa. Contenedor 1 Tipo de contenedor 45GP Descripción de la carga\* Código arancelario (6 dígitos) Peso de la carga\* Unidad\* Detalles Dr EleMIEAL

| Contenedor 1                  |                                    |                |             |             |                        |                            | Podrás notar que tu carga esta declarada como DG cuando esta con esta marca |
|-------------------------------|------------------------------------|----------------|-------------|-------------|------------------------|----------------------------|-----------------------------------------------------------------------------|
| Tipo de contenedor 45GP       | Descripción de la carga*           | Código ar      | ancelario ( | (6 digitos) | Peso de la carga *     | Unidad * Detalles DC       |                                                                             |
|                               | FISHMEAL                           | 23             | 01          | 20          | Q 25050                | kg v 🗹 Q                   |                                                                             |
|                               |                                    |                |             |             | _                      |                            |                                                                             |
|                               |                                    |                |             |             | Out-Of-G               | auge Change Type           |                                                                             |
|                               |                                    |                |             |             |                        |                            | Y puedes continuar con el resto de<br>tu reserva presionando                |
|                               |                                    |                |             |             |                        | Add Container              | Siguiente                                                                   |
| Por favor tenga en cuenta que | podrían aplicar cargos adicionale: | s por tiempo e | xtra de cor | nsolidación | (por ejemplo, Cargo de | posicionamiento de origen) |                                                                             |
|                               |                                    |                |             |             |                        |                            | Borrar Anterior Siguiente                                                   |
|                               |                                    |                |             |             |                        |                            |                                                                             |

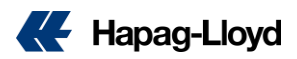

0

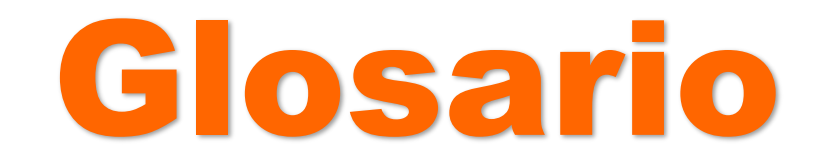

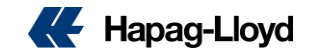

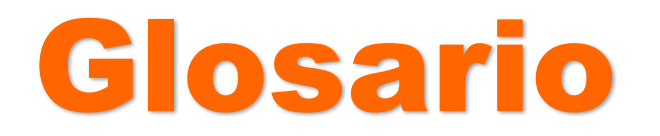

#### Basic Data

- Numero UN.- Número asignado por las Naciones Unidas a las Mercancías Peligrosas por el Subcomité de Expertos en el Transporte de Mercancías Peligrosas de las Naciones Unidas (Lista de la ONU).
- Rieso Principal (IMO Class).- Clase o división contiene la clase y, en el caso de la clase 1, la división y el grupo de compatibilidad asignado a la sustancia o artículo según el sistema de clasificación. Nota: Algunas Mercancías Peligrosas tienen riesgo(s) subsidiario(s)
   ingrese el número de clase(s) de cualquier riesgo subsidiario identificado aplicando el sistema de clasificación.
- Grupo de embalaje.- Ingrese el número de grupo de embalaje (es decir, I, II o III) donde se haya asignado a la sustancia o artículo.
- Nombre de expedición (PSN).- Los nombres de envío adecuados asignados a las disposiciones especiales 274 o 318 en la Lista de Mercancías Peligrosas deben complementarse con sus nombres técnicos o químicos, tal como se describe en el Código IMDG 3.1.2.8.
- Nombre técnico.- Nombre Técnico, que puede ser seguido por texto descriptivo adicional. Nota: Algunos números de UN tienen más de una opción de Nombre de Envío Adecuado asignado, asegúrese de insertar el correcto.
- Masa Neta.- El peso neto de las Mercancías Peligrosas es una información importante, ya que es el peso de la materia prima.
- Estado de Agregación.- El estado de agregación de una sustancia define su estado físico. Esta información se obtiene del código IMDG. Los posibles valores son: Líquido (L); Sólido (S); Gas (G); Artículo Explosivo (A); Sustancia Explosiva (E).

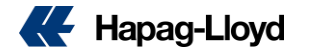

- Punto de Inflamación.- Para las Mercancías Peligrosas con un punto de inflamación de 60°C o menos (en °C en vaso cerrado (c.c.)), se indicará el punto de inflamación mínimo. Debido a la presencia de impurezas, el punto de inflamación puede ser menor o mayor que la temperatura de referencia indicada en la Lista de Mercancías Peligrosas para la sustancia.
- Grupo de Segregación.- Con fines de segregación, las mercancías peligrosas que tienen ciertas propiedades químicas similares se han agrupado juntas en grupos de segregación. No todas las sustancias, mezclas, soluciones o preparaciones que caen dentro de un grupo de segregación se enumeran en el Código IMDG por nombre. Estas se envían bajo entradas N.O.S. El remitente decidirá si la inclusión en el grupo de segregación es apropiada.
- **Cantidad Limitada.-** Mercancías Peligrosas empaquetadas en Cantidades Limitadas en cumplimiento del Código IMDG 3.4.
- Contaminante Marino.- Los contaminantes marinos son sustancias que están sujetas a las disposiciones del Anexo III del MARPOL, según enmienda.
  - Nota: Para las entradas genéricas (N.O.S.), el Nombre de Envío Adecuado se complementará con el nombre químico reconocido del contaminante marino.

#### Embalaje

Embalaje Exterior e Interior .- Según las disposiciones generales del Código IMDG 4.

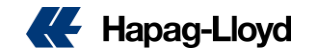

# **GRACIAS!**

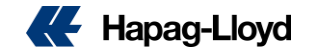